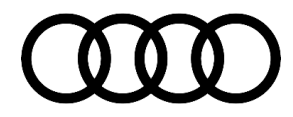

#### 90 Audi virtual cockpit center display is black

90 20 47 2059568/1 May 20, 2020.

| Model(s) | Year | VIN Range       | Vehicle-Specific Equipment |
|----------|------|-----------------|----------------------------|
| Q3       | 2019 | All             | Audi virtual cockpit plus  |
| Q3       | 2020 | 000001 - 000731 | Audi virtual cockpit plus  |

## Condition

#### **Customer states:**

• The center display in the Audi virtual cockpit is black and does not show the expected tab (Figure 1). It is not relevant which tab the Audi virtual cockpit currently displays (on-board computer, infotainment, phone, and navigation).

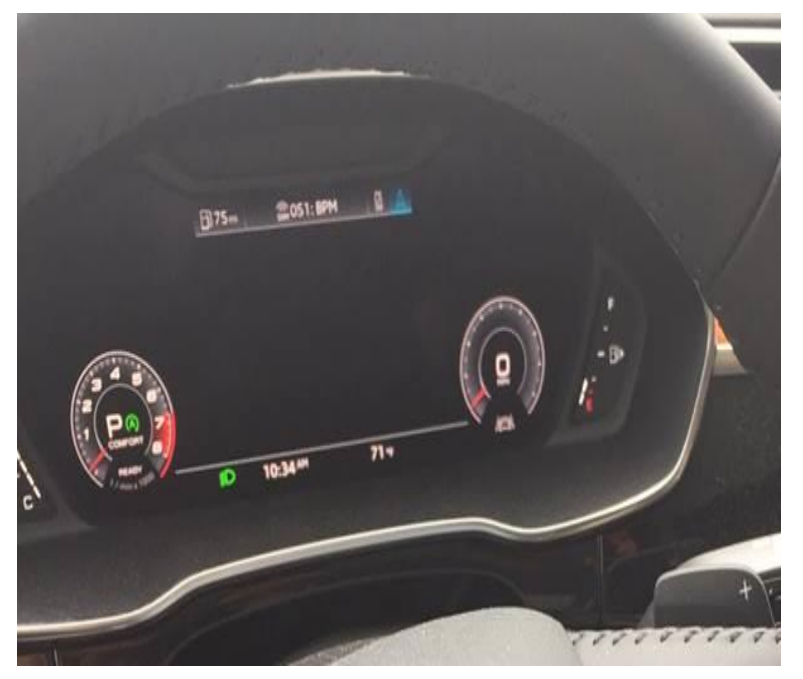

Figure 1. The center display in Audi virtual cockpit is black.

#### Workshop findings:

• After switching the ignition off and on the central display area is correct again.

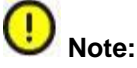

The display of the speedometer and the tachometer are always available in each tab.

<sup>© 2020</sup> Audi of America, Inc.

All rights reserved. Information contained in this document is based on the latest information available at the time of printing and is subject to the copyright and other intellectual property rights of Audi of America, Inc., its affiliated companies and its licensors. All rights are reserved to make changes at any time without notice. No part of this document may be reproduced, stored in a retrieval system, or transmitted in any form or by any means, electronic, mechanical, photocopying, recording, or otherwise, nor may these materials be modified or reposted to other sites, without the prior expressed written permission of the publisher.

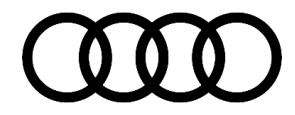

### **Technical Background**

A software bug can cause the center display to sometimes become black.

## **Production Solution**

New software in the instrument cluster control module, J285 (address word 0017) addressed the condition.

### Service

This TSB replaces Pending Service Solution (PSS) TSB 2057082: PSS 90 Instrument cluster: center display is black for vehicles with PR Code 7UG.

#### **SVM Update Instructions:**

- 1. Follow all instructions in TSB 2011732: 00 Software Version Management (SVM), operating instructions and TSB 2047812: 00 SD Creator: how to set up and use the SD Creator for obtaining vehicle software updates via the MirrorServer.
- 2. Update the instrument cluster control module, J285 (address word 0017) using the SVM action code and instructions as listed in the table below:

| Model | Old Software<br>Part Number | Old<br>Software<br>Version | <b>New Software</b><br><b>Part Number</b><br>(or higher) | New Software<br>Version<br>(or higher) | SD Card    | SVM Code<br>Input |
|-------|-----------------------------|----------------------------|----------------------------------------------------------|----------------------------------------|------------|-------------------|
| Q3    | 83A920890<br>83A920790      | 0030<br>0042               | 83A920890<br>83A920790                                   | 0045                                   | 83A906961A | FPKWW0045         |
|       | 83A920790A                  | 0044                       | 83A920790A                                               |                                        |            |                   |

- 3. Before starting the update the steering column must be completely pulled out. This allows the full access to the key reader coil on the right side of the steering column. This is necessary as the vehicle key must be placed on the reader coil in the steering column during the update.
- 4. Start the update on the workshop tester by selecting update and entering the specified SVM code.
- 5. If the message: "...please insert the Update CD with following part number ..." appears, insert the specified SD card into the infotainment control module (Figure 2). The infotainment control module is located in the glove compartment. Follow the instructions from the tester.

© 2020 Audi of America, Inc.

All rights reserved. Information contained in this document is based on the latest information available at the time of printing and is subject to the copyright and other intellectual property rights of Audi of America, Inc., its affiliated companies and its licensors. All rights are reserved to make changes at any time without notice. No part of this document may be reproduced, stored in a retrieval system, or transmitted in any form or by any means, electronic, mechanical, photocopying, recording, or otherwise, nor may these materials be modified or reposted to other sites, without the prior expressed written permission of the publisher.

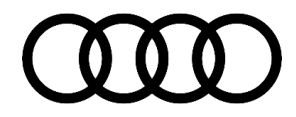

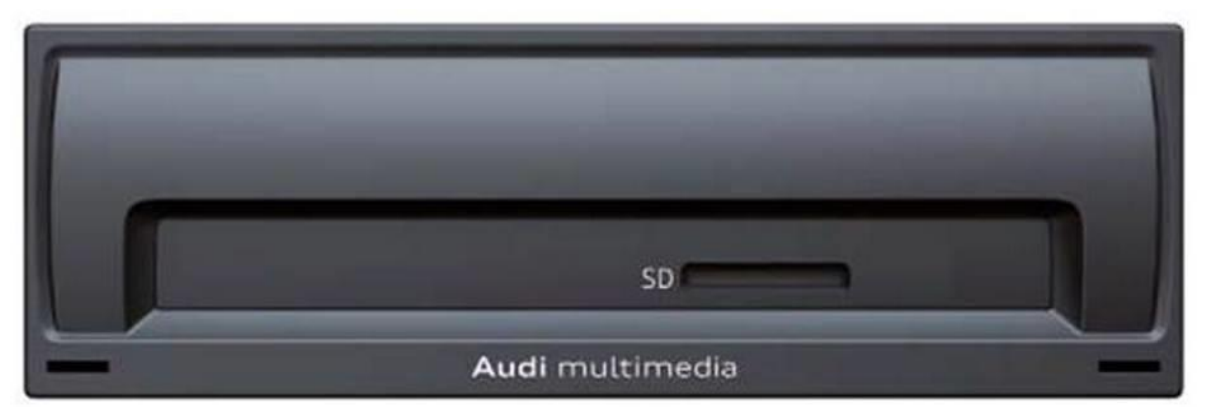

Figure 2. An infotainment control module (example).

6. If the message: "...hold the vehicle key on the transponder..." appears, hold the vehicle key to the marked location on the steering column (Figure 3) until the update is completed.

**Tip:** It is recommended to affix the vehicle key in this position with an adhesive tape that can be removed without leaving any residue.

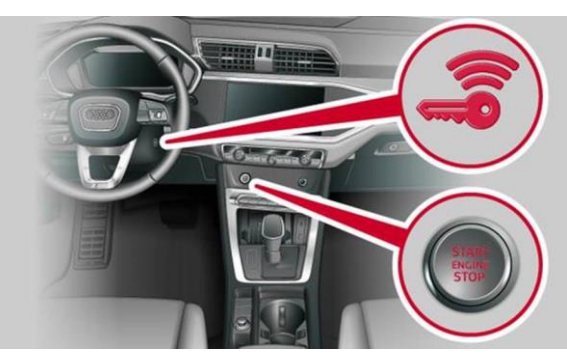

*Figure 3.* A steering column with mark for the vehicle key.

### Warranty

| Claim Type:       | • 110 up to 48 Months/50,000 Miles.                                                              |           |                                                             |  |
|-------------------|--------------------------------------------------------------------------------------------------|-----------|-------------------------------------------------------------|--|
|                   | G10 for CPO Covered Vehicles – Verify Owner.                                                     |           |                                                             |  |
|                   | • If the vehicle is outside any warranty, this Technical Service Bulletin is informational only. |           |                                                             |  |
| Service Number:   | 9025                                                                                             |           |                                                             |  |
| Damage Code:      | 0039                                                                                             |           |                                                             |  |
| Labor Operations: | Software Update (Includes checking for DTCs)                                                     | 0151 0000 | Time stated on<br>the diagnostic<br>protocol (Max<br>75 TU) |  |

© 2020 Audi of America, Inc.

All rights reserved. Information contained in this document is based on the latest information available at the time of printing and is subject to the copyright and other intellectual property rights of Audi of America, Inc., its affiliated companies and its licensors. All rights are reserved to make changes at any time without notice. No part of this document may be reproduced, stored in a retrieval system, or transmitted in any form or by any means, electronic, mechanical, photocopying, recording, or otherwise, nor may these materials be modified or reposted to other sites, without the prior expressed written permission of the publisher.

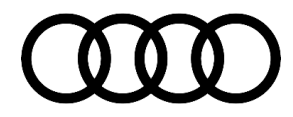

| Diagnostic Time: | GFF                                      | No allowance | 0 TU |
|------------------|------------------------------------------|--------------|------|
|                  | Road test prior to the service procedure | No allowance | 0 TU |
|                  | Road test after the service procedure    | No allowance | 0 TU |
| Claim Comment:   | As per TSB #2059568/1                    |              |      |

All warranty claims submitted for payment must be in accordance with the Audi Warranty Policies and Procedures Manual. Claims are subject to review or audit by Audi Warranty.

### **Required Parts and Tools**

| Model | SD Card    | Quantity       |
|-------|------------|----------------|
| Q3    | 83A906961A | 01 (Shop tool) |

### **Additional Information**

The following Technical Service Bulletin(s) will be necessary to complete this procedure:

- TSB 2011732, 00 Software Version Management (SVM), operating instructions.
- TSB 2047812, 00 SD Creator: how to set up and use the SD Creator for obtaining vehicle software updates via the MirrorServer.

All part and service references provided in this TSB (2059568) are subject to change and/or removal. Always check with your Parts Department and/or ETKA for the latest information and parts bulletins. Please check the Repair Manual for fasteners, bolts, nuts, and screws that require replacement during the repair.

©2020 Audi of America, Inc. All rights reserved. The information contained in this document is based on the latest information available at the time of printing and is subject to the copyright and other intellectual property rights of Audi of America, Inc., its affiliated companies and its licensors. All rights are reserved to make changes at any time without notice. No part of this document may be reproduced, stored in a retrieval system, or transmitted in any form or by any means, electronic, mechanical, photocopying, recording, or otherwise, nor may these materials be modified or reposted to other sites, without the prior expressed written permission of the publisher.

© 2020 Audi of America, Inc.

All rights reserved. Information contained in this document is based on the latest information available at the time of printing and is subject to the copyright and other intellectual property rights of Audi of America, Inc., its affiliated companies and its licensors. All rights are reserved to make changes at any time without notice. No part of this document may be reproduced, stored in a retrieval system, or transmitted in any form or by any means, electronic, mechanical, photocopying, recording, or otherwise, nor may these materials be modified or reposted to other sites, without the prior expressed written permission of the publisher.